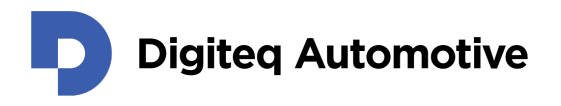

We make car revolution happen

# **EDID Format Guideline**

How to make a display profile for ScreenLing or FrameGrabber 4

Version 1.0

Classification: Public Author: Matěj Bartík (MAB) Last update: April 8, 2025

HEAD OFFICE Digiteq Automotive s.r.o. Novodvorská 994/138 142 21, Prague 4 Czech Republic CONTACTS +420 239 046 750 info@digiteqautomotive.com www.digiteqautomotive.com BILLING INFORMATION Company ID. No. 26466023 VAT ID No.: CZ26466023 registered by the Municipal Court in Prague, Section C, Insert 84128

MANAGEMENT BOARD Wilhelm Schmitt Pavel Štěpánek BANK ACCOUNT Commerzbank Aktiengesellschaft Jugoslávská 1, 120 21 Prague 2 Account No.: 10634787/6200 (EUR) IBAN: CZ4262000000000000634787 SWIFT: COBACZPXXXX

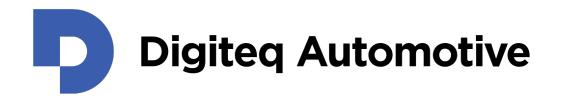

# Contents

|   | Cha                                     | nges                                                                                                    |                                                                                                    | 3                                                                                 |
|---|-----------------------------------------|----------------------------------------------------------------------------------------------------|----------------------------------------------------------------------------------------------------|-----------------------------------------------------------------------------------|
| 1 | <b>Intro</b><br>1.1<br>1.2              | oductio<br>Catho<br>Active                                                                                                    | <b>n</b><br>d Ray Tube (CRT) technology                                                                                                    | <b>4</b><br>4<br>5                                                                |
| 2 | Info                                    | rmatior                                                                                                    | required for a display profile                                                                                                    | 6                                                                                 |
| 3 | <b>Crea</b><br>3.1<br>3.2<br>3.3<br>3.4 | ating a<br>Genera<br>Color/<br>Standa<br>Detaile<br>3.4.1<br>3.4.2<br>3.4.3<br>3.4.4<br>CTA E<br>3.5.1<br>3.5.2<br>3.5.3<br>3.5.4 | display profileal/Video Input/Feature tabEstablished Timings I & II tabard Timings tabed Timings / Display DescriptorsBlock 1 - Detailed Timing DescriptorBlock 2 - (Optional) Detailed Timing DescriptorBlock 2/3 - Display Descriptor - Product NameBlock 3/4 - Display Descriptor - Data Stringxtensions(Digiteq Automotive) Vendor Specific block(s)CAN Simulation blockVideo Interface Additional Parameters blockHDMI-14b VSDB block | <b>10</b><br>10<br>10<br>13<br>13<br>13<br>14<br>14<br>14<br>15<br>17<br>19<br>20 |
| 4 | Exar                                    | mple of                                                                                                    | a display profile                                                                                                    | 21                                                                                |

# List of Figures

| 1 | Example of a CRT display fundamental components.                            | 4  |
|---|-----------------------------------------------------------------------------|----|
| 2 | Visualization of video timing parameters and (analog) blanking signal for a |    |
|   | display with VGA resolution.                                                | 5  |
| 3 | Visualization of video timing parameters - Full HD (1080p) resolution as    |    |
|   | defined by CEA-861 standard.                                                | 6  |
| 4 | An example of a sticker (of an in-car display) with depicted part number    |    |
|   | (5E3.920.770), software version (M230), and hardware version (E03).         | 8  |
| 5 | DeltaCast E-EDID editor – General/Video Input/Feature tab.                  | 10 |
| 6 | DeltaCast E-EDID editor – Detailed Timings (Block 1) tab                    | 13 |
| 7 | DeltaCast E-EDID editor – Vendor Specific Block tab.                        | 15 |
| 8 | DeltaCast E-EDID editor – HDMI-14b VSDB block tab.                          | 20 |

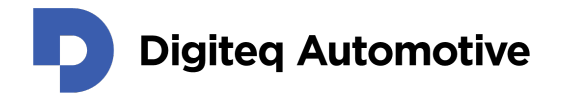

## **List of Tables**

| 1  | Parameters required for creating a display profile                      | 7  |
|----|-------------------------------------------------------------------------|----|
| 2  | Vendor & Product ID sub tab.                                            | 11 |
| 3  | Used interfaces and VESA Manufacturer & Product IDs for serialisers     | 11 |
| 4  | Video Input Definition sub tab                                          | 12 |
| 5  | Screen Size sub tab.                                                    | 12 |
| 6  | Feature Support sub tab.                                                | 12 |
| 7  | Detailed Timing Descriptor tab                                          | 14 |
| 8  | (Digiteq Automotive) Vendor Specific block – common header              | 16 |
| 9  | (Digiteq Automotive) Vendor Specific block – CAN simulation body        | 17 |
| 10 | (Digiteq Automotive) Vendor Specific block – CAN simulation body        | 18 |
| 11 | (Digiteq Automotive) Vendor Specific block – Video Interface Additional |    |
|    | Parameters body.                                                        | 19 |
| 12 | Additional bytes for the FPD-Link III output interface.                 | 19 |
| 13 | Additional bytes for the GMSL 2 and GMSL 3 output interface             | 20 |

# List of Code Listings

| 1 | Example of a display | profile – VW ABT 15 | ' (14A.919.606). |  | 21 |
|---|----------------------|---------------------|------------------|--|----|
|---|----------------------|---------------------|------------------|--|----|

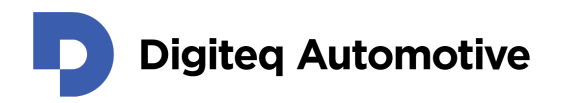

# Changes

| Version | Date     | Change description      | Changed by | Approved by |
|---------|----------|-------------------------|------------|-------------|
| 0.1     | 08.04.24 | Initial revision.       | MAB        | MAB         |
| 0.8.1   | 12.06.24 | Alpha revision.         | MAB        | MAB         |
| 0.8.2   | 12.07.24 | Beta revision.          | MAB        | MAB         |
| 1.0     | 08.04.25 | Released to the public. | MAB        | MAB         |
|         |          |                         |            |             |
|         |          |                         |            |             |
|         |          |                         |            |             |
|         |          |                         |            |             |
|         |          |                         |            |             |
|         |          |                         |            |             |
|         |          |                         |            |             |
|         |          |                         |            |             |

We make car revolution happen

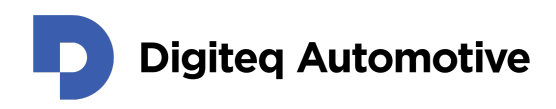

### **1 Introduction**

The VESA E-EDID Standard Release A2 (EDID 1.4)<sup>1</sup> format has been chosen because of:

- tt is a proven standard introduced by VESA more than 30 years ago,
- even modern displays utilizing the same principles,
- satisfies most of our requirements.

An E-EDID data structure is often provided (implemented) by a (computer) display to enable display identification; therefore, it allows a GPU driver to automatically detect and configure necessary timing parameters of a video stream suitable for the attached display.

#### 1.1 Cathod Ray Tube (CRT) technology

The history of the EDID standard began in 1994, when most displays were based on CRT technology. Due to the principles used in CRT technology, EDID was designed to contain the information needed for their operations.

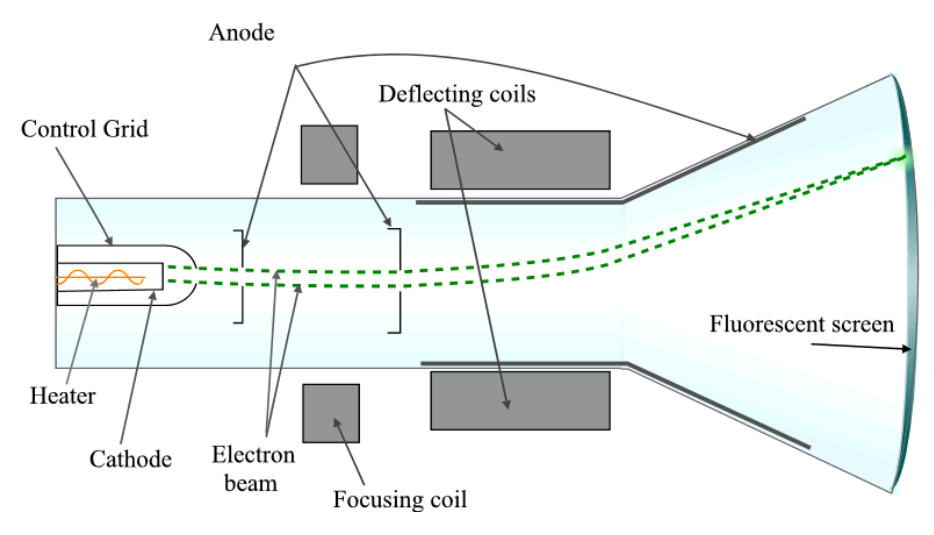

Figure 1: Example of a CRT display fundamental components.

The CRT display (see Fig. 1) uses an electron gun to generate a beam of electrons. When an electron impacts a phosphor-coated display surface, the energy will be converted into visible light (matching the color of the phosphorus). The number of electron guns equals the number of individual colors (3 are needed to generate an RGB image). Coils generate an electromagnetic field to deviate the trajectory of the electron stream, affecting the resulting point of impact.

<sup>&</sup>lt;sup>1</sup>https://glenwing.github.io/docs/VESA-EEDID-A2.pdf

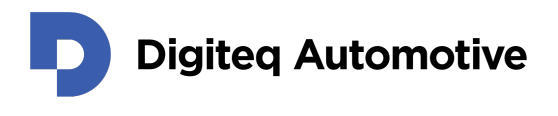

Due to this fact, some amount of time is required to move the (horizontal) position from the end of a pixel line to the beginning (and similarly for vertical position as well). The time required for such transition is called **Blanking** (see Fig. 2).

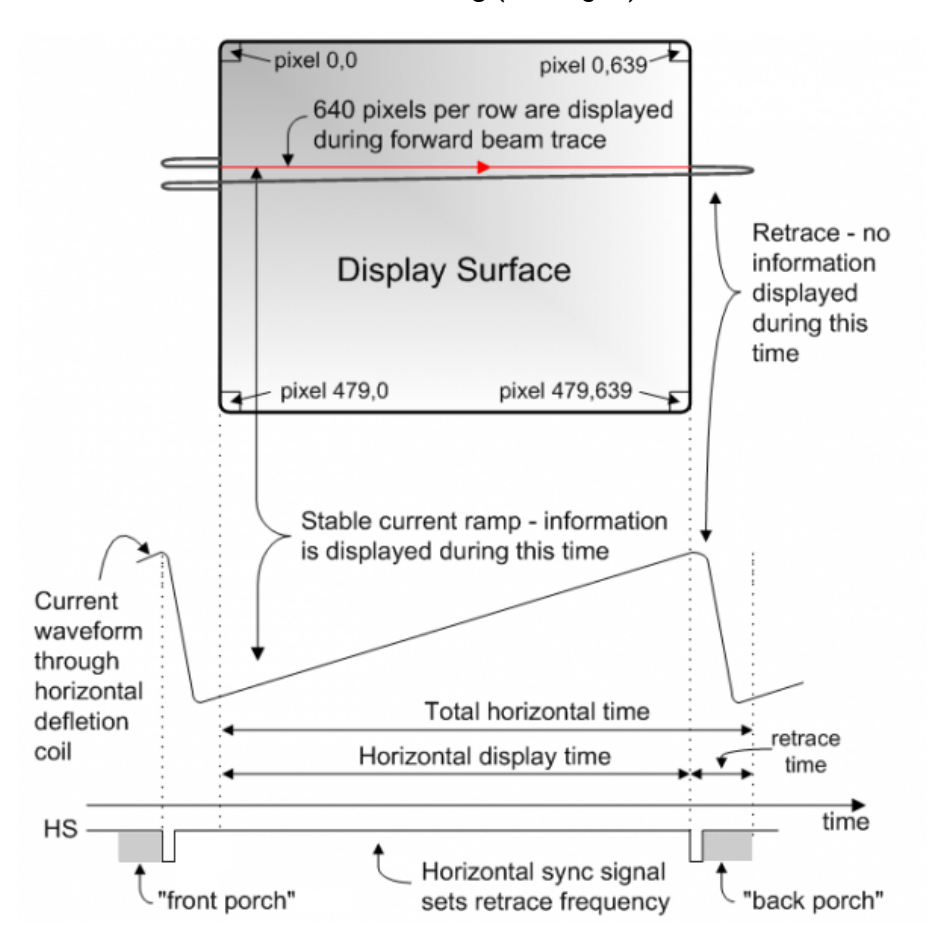

Figure 2: Visualization of video timing parameters and (analog) blanking signal for a display with VGA resolution.

#### 1.2 Active and blanking areas – video timing parameters

To project a video stream on a display, generating a stream with the video timing parameters matching the allowed timing parameter ranges of such a display is necessary. Otherwise, the display is not guaranteed to operate properly.

A display's pixels are organized in a 2-dimensional grid; each pixel has horizontal and vertical coordinates. The pixels visible to a user are part of an **active area**. The pixels transmitted during a blanking period(s) are called **blanking area** (see Fig. 3).

Although blanking is not necessary for modern display, the blanking area is used for transferring auxiliary data such as audio channels.

![](_page_6_Picture_0.jpeg)

![](_page_6_Figure_2.jpeg)

Figure 3: Visualization of video timing parameters - Full HD (1080p) resolution as defined by CEA-861 standard.

# 2 Information required for a display profile

To create a display profile, the following information are required (see Table 1):

- 1 Part number of an in-car display.
- 2 Video timing parameters of the used display/screen/LCD panel.
- 3 Any other known details such as manuals, datasheets, car platform, hardware revision, or software version (see Fig. 4).

If the timing parameters are unknown, measuring the video signal with FrameGrabber 4 on a working setup is possible. The working setup requires a matching head unit (ICAS3, HCP3, for example) and the in-car display.

![](_page_7_Picture_0.jpeg)

| Video Timing Parameter             | Parameter Value | Unit            |
|------------------------------------|-----------------|-----------------|
| Pixel Clock                        |                 | Hz              |
| Framerate                          |                 | Hz (FPS)        |
| H Active                           |                 | Pixels          |
| H Total                            |                 | Pixels          |
| H Blanking                         |                 | Pixels          |
| H Front Porch                      |                 | Pixels          |
| H Back Porch                       |                 | Pixels          |
| H Sync Pulse                       |                 | Pixels          |
| H Sync Polarity <sup>1</sup>       |                 | Logical Level   |
| V Active                           |                 | Lines           |
| V Total                            |                 | Lines           |
| V Blanking                         |                 | Lines           |
| V Front Porch                      |                 | Lines           |
| V Back Porch                       |                 | Lines           |
| V Sync Pulse                       |                 | Lines           |
| V Sync Polarity <sup>1</sup>       |                 | Logical Level   |
| Display Parameter                  | Parameter Value | Example/Unit    |
| Part number (see Fig. 4)           |                 | XXX.XXX.XXX[.X] |
| Screen size (active area) – X axis |                 | Millimeters     |
| Screen size (active area) – Y axis |                 | Millimeters     |
| Hardware revision                  |                 | 3-digit code    |
| Software revision                  |                 | 4-digit code    |
| Car platform                       |                 | MEB; MQB        |

#### Table 1: Parameters required for creating a display profile

1. Only two values are possible: Active-Low or Active-High logic levels.

![](_page_8_Picture_0.jpeg)

In case some of the video timing parameters are unknown, they still can be calculated from other parameters by following these equations:

$$\begin{split} H_{Blanking} &= H_{Front \ Porch} + H_{Back \ Porch} + H_{Sync \ Pulse} \\ H_{Total} &= H_{Active} + H_{Blanking} \\ V_{Blanking} &= V_{Front \ Porch} + V_{Back \ Porch} + V_{Sync \ Pulse} \\ V_{Total} &= V_{Active} + V_{Blanking} \\ Pixel \ Clock &= H_{Total} \times V_{Total} \times Framerate \end{split}$$

For the example of the Full HD resolution (see Fig. 3), the equations can be solved in the following way:

$$\begin{split} H_{Blanking} &= 88 + 148 + 44 = 280 \ [Pixels] \\ H_{Total} &= 1920 + 280 = 2200 \ [Pixels] \\ V_{Blanking} &= 4 + 36 + 5 = 45 \ [Lines] \\ V_{Total} &= 1080 + 45 = 1125 \ [Lines] \\ \end{split}$$
  $Pixel Clock &= 2200 \times 1125 \times 60 = 148, 500, 000 \ [Hz] \end{split}$ 

![](_page_8_Picture_6.jpeg)

Figure 4: An example of a sticker (of an in-car display) with depicted part number (5E3.920.770), software version (M230), and hardware version (E03).

![](_page_9_Picture_0.jpeg)

| ! | <b>TIP</b><br>Usually, a ratio (16:9, for example) of screen dimensions in millimeters<br>is approximately the same as respective dimensions in pixels/lines<br>(individual pixels do not have to have perfectly squared dimensions).                                                                                                    |
|---|----------------------------------------------------------------------------------------------------|
|   |                                                                                                    |
| ! | <b>TIP</b><br>In some cases, a screen of an in-car display could be physically ro-<br>tated. In such case, screen size parameters (see Table 5) reflects the<br>dimensions from a user perspective and <i>Detailed Timing Descriptor</i><br>dimensions (see Fig.6) will respect the screen properties (X and Y<br>dimensions will be swapped). |

![](_page_10_Picture_0.jpeg)

### **3** Creating a display profile

A process of creating a display profile uses properties/parameters described by the E-EDID format (version 1.4) and is tool independent. However, *DeltaCast E-EDID editor* is used for a demonstration.

#### 3.1 General/Video Input/Feature tab

This tab (see Fig. 5) has multiple fields which needs to be filled, organized in a sub-tabs:

- 1 Vendor & Product ID (see Tab. 2)
- 2 Display Transfer Characteristic (Gamma should be set to 2.20)
- 3 Video Input Definition (see Tab. 4)
- 4 Screen Size (see Tab. 5)
- 5 Feature Support (see Tab. 6)

#### 3.2 Color/Established Timings I & II tab

Currently, no in-car display has been using/supporting such features.

#### 3.3 Standard Timings tab

Currently, no in-car display has been using/supporting such features.

| △ Deltacast E-EDID - D:\stm32\verified_profiles\14A.919.606.A_VW_15i0_2240x1260px_20240717.bin - X |                                                   |                                       |                                                 |  |  |  |
|----------------------------------------------------------------------------------------------------|---------------------------------------------------|---------------------------------------|-------------------------------------------------|--|--|--|
| File Tools E-EDID Version Help                                                                     |                                                   |                                       |                                                 |  |  |  |
| 📄 🗀 📄 🔳 🍓 🦉 🖳   E-EDID                                                                             | Extensions: Add CTA Timing Extension              |                                       |                                                 |  |  |  |
| General / Video Input Definition / Feature                                                         | Color / Established Timings I & II Stand          | dard Timings   Detailed Timings / Dis | play Descriptors CTA Extension 1 X              |  |  |  |
| Vendor & Product ID                                                                                | Video Input Definition                            | Screen Size                           | Feature Support                                 |  |  |  |
| Manufacturer ID: TXN                                                                               | O Analog                                          | ● H.V. Size ○ Aspect Ratio            | Display Power Management                        |  |  |  |
| Product ID: 0949                                                                                   | Signal Level: 0.700 : 0.300 Vpp ∨                 | Horizontal / Vertical Size            | Suspend Mode Active Off / Very Low Power        |  |  |  |
| Model Year                                                                                         | Blank Setup expected Separate Sync Composite Sync | Horiz. Size (cm): 33                  | Color Type: Monochrome / Graysca V              |  |  |  |
| Year: 2024                                                                                         | Sync on Green                                     | Vertic. Size (cm): 19                 | Color Encoding Format/s                         |  |  |  |
| Week: 1                                                                                            |                                                   | Aspect Ratio                          | RGB 4:4:4 YCrCb 4:4:4                           |  |  |  |
|                                                                                                    | Digital                                           | Landscape OPortrait                   | YCrCb 4:2:2                                     |  |  |  |
| Display Transfer Characteristics<br>Gamma: 2.20                                                    | Color Bit Depth: 8 Bits  Interface: HDMI-a        | Aspect Ratio: 1.00                    | sRGB Continuous Frequency Preferred Timing Mode |  |  |  |
| EDID V1.4                                                                                          |                                                   |                                       |                                                 |  |  |  |

Figure 5: DeltaCast E-EDID editor - General/Video Input/Feature tab.

![](_page_11_Picture_0.jpeg)

#### Table 2: Vendor & Product ID sub tab.

| Field           | Description                                                                              |
|-----------------|------------------------------------------------------------------------------------------|
| Manufacturer ID | The value (see Tab. 3) depends on a serialiser used in a ScreenLinq device.              |
| Product ID      | Depends on the actual serialiser IC (see Tab. 3).                                        |
| Serial Number   | A condensed UNIX timestamp indicating the creation time of the display profile.          |
| Model year      | Have the option activated to fill only the year when an in-car display was manufactured. |
| Year            | Year when the in-car display was manufactured (or introduced to a market).               |

#### Table 3: Used interfaces and VESA Manufacturer & Product IDs for serialisers

| Interface (Out) | Interface (In) | Manufacturer      | ID  | Serializer | Product ID |
|-----------------|----------------|-------------------|-----|------------|------------|
| GMSL2           | DisplayPort    | Analog (Maxim)    | MXM | MAX96851   | 1921       |
| GMSL2           | DisplayPort    | Analog (Maxim)    | MXM | MAX96853   | 1921       |
| GMSL3           | DisplayPort    | Analog (Maxim )   | MXM | MAX96851   | 1921       |
| GMSL3           | DisplayPort    | Analog (Maxim)    | MXM | MAX96853   | 1921       |
| FPD-Link III    | HDMI           | Texas Instruments | TXN | DS90UB949A | 0949       |
| FPD-Link III    | HDMI           | Texas Instruments | TXN | DS90UH949A | 0949       |
| FPD-Link III    | HDMI           | Texas Instruments | TXN | DS90UB949  | 0949       |
| FPD-Link III    | HDMI           | Texas Instruments | TXN | DS90UH949  | 0949       |
| FPD-Link III    | HDMI           | Texas Instruments | TXN | DS90UB929  | 0929       |
| FPD-Link III    | HDMI           | Texas Instruments | TXN | DS90UH929  | 0929       |
| FPD-Link III    | DisplayPort    | Texas Instruments | TXN | DS90UB943  | 0943       |
| FPD-Link III    | DisplayPort    | Texas Instruments | TXN | DS90UH943  | 0943       |

![](_page_12_Picture_0.jpeg)

#### Table 4: Video Input Definition sub tab

| Field           | Description                                                                                             |
|-----------------|----------------------------------------------------------------------------------------------------|
| Color Bit Depth | Set it accordingly to the display features. The most of in-car displays supports only 8 bits per color. |
| Interface       | Set the video input interface accordingly to the used serialiser (see Tab. 3).                          |

#### Table 5: Screen Size sub tab.

| Field        | Description                                                                                                    |
|--------------|----------------------------------------------------------------------------------------------------|
| H.V. Size    | An option <i>H.V. Size</i> should be selected instead of <i>Aspect Ratio</i> . Physical dimensions are used in DQ systems to calculate a (diagonal) screen size (in inches) of an in-car display. In case of a <i>vertically</i> oriented screen, it's height should be greater it's width (respect the orientation). |
| Horiz. Size  | Horizontal dimension (width) of visible screen area in centimeters.                                                                                                    |
| Vertic. Size | Vertical dimension (height) of visible screen area in centimeters.                                                                                                    |

#### Table 6: Feature Support sub tab.

| Field                          | Description                                                                                                    |  |
|--------------------------------|----------------------------------------------------------------------------------------------------|--|
| Standby Mode                   | Should be off as interrupting a video stream might not be feasible for most of in-car displays.                                                  |  |
| Suspend Mode                   | Should be off as interrupting a video stream might not be feasible for most of in-car displays.                                                  |  |
| Active Off / Very<br>Low Power | Should be off as interrupting a video stream might not be feasible for most of in-car displays.                                                  |  |
| Color Encoding<br>Format/s     | Should match screen capabilities. Currently, no screen (of an in-car display) has been known to support other format than the <b>RGB 4:4:4</b> . |  |
| sRGB                           | Should be off or matching screen capabilities. Currently, no screen (of an in-car display) has been known to support such feature.               |  |
| Continuous<br>Frequency        | Should be off or matching screen capabilities. Currently, no screen (of an in-car display) has been known to support such feature.               |  |
| Preferred Timing<br>Mode       | Should be enabled to allow use of <i>Detailed Timings</i> (see Section 3.4)                                                                      |  |

![](_page_13_Picture_1.jpeg)

#### 3.4 Detailed Timings / Display Descriptors

The base 128 bytes of EDID data structure includes up to four *display timing descriptor or display/monitor descriptors*. The meaning and function are described in this section. The recommended order of such blocks is following:

- 1 Detailed Timing Descriptor
- 2 (Optional) Detailed Timing Descriptor
- 3 Display Descriptor Product Name
- 4 Display Descriptor Data String

In case the second *Detailed Timing Descriptor* is not used, remaining descriptors (*Product Name & Data String* will move up).

#### 3.4.1 Block 1 – Detailed Timing Descriptor

This block contains video timing parameters of an (in-car) display. Use a collected information (see Tab. 1) and fill them into the form (see Fig 6). Only some information/parameters (see Tab. 7) are described here in detail, as majority of them have been already described in Section 1 and Section 2.

![](_page_13_Picture_11.jpeg)

![](_page_13_Figure_12.jpeg)

#### 3.4.2 Block 2 – (Optional) Detailed Timing Descriptor

This *Timing Descriptor* shall be used in case the FrameGrabber 4 card cannot accurately generate a pixel clock (or any other video timing parameter). In such a case, use the *Block 2* to create an alternative set of video timing parameters specifically for the FrameGrabber 4.

![](_page_14_Picture_0.jpeg)

#### Table 7: Detailed Timing Descriptor tab.

| Field                     | Description                                                                                                    |  |
|---------------------------|----------------------------------------------------------------------------------------------------|--|
| Pixel Clock               | The resolution of the field is 10 kHz; thus, the calculated frequency should be rounded up.                     |  |
| H. Border                 | This video timing parameter is often unused and should be set to 0.                                             |  |
| V. Border                 | This video timing parameter is often unused and should be set to 0.                                             |  |
| Stereo Viewing<br>Support | Set to <i>No stereo</i> unless the screen supports/requires such feature to be enabled.                         |  |
| Sync Signal<br>Definition | Set to <i>Digital Separate</i> unless the screen supports/requires such feature to be changed to another value. |  |

Because the FPS (refresh rate) and pixel clock are not bound (can be set independently) by FrameGrabber 4, the desired FPS value should be reverse-calculated from the video timing parameters stored in the *Block 1*.

#### 3.4.3 Block 2/3 – Display Descriptor – Product Name

This block indicates the *Product Name* of a display. In our case, this 13-character long field should be equal to a standardized *Volkswagen Group Part Number* of an in-car display (see Fig. 4) in the format **XXX.XXX.XXX[.X]**, where the last segment denotes a revision/variant of an in-car display (when it is known/specified).

#### 3.4.4 Block 3/4 – Display Descriptor – Data String

This block indicates the *Data String* of a display. In our case, this 13-character long field contains a text with the following format **HaaaSbbbbPcc** where:

- H Denotes hardware revision,
- aaa Hardware revision (3-character long code) of an in-car display (see Fig. 4),
- S Denotes software version,
- bbbb Software version (4-character long code) of an in-car display (see Fig. 4),
- **P** Denotes profile version,
- cc Display profile version (increments with every version).

#### 3.5 CTA Extensions

The CTA Extensions store additional information that doesn't have a dedicated field in the base EDID format. Such extensions are optional; however, some ScreenLing or FrameGrab-

![](_page_15_Picture_1.jpeg)

ber 4 features might not be available. A display profile should use *CTA Extensions* version 3 to support *Vendor Specific* blocks.

#### 3.5.1 (Digiteq Automotive) Vendor Specific block(s)

Such blocks are designed to store general information, while the E-EDID format (see Fig. 7) does not specify their interpretation. Each block starts with a 24-bit IEEE Company ID (CID)<sup>2</sup>, which Digiteq Automotive currently has not assigned. Due to this fact, the used *CID* will be 0. Keep in mind that byte numbering starts with 1 instead of 0, according to the VESA standard. The maximum payload size is 30 bytes. All Digiteq Automotive's blocks start with a common header (see Tab. 8).

![](_page_15_Picture_5.jpeg)

Figure 7: DeltaCast E-EDID editor – Vendor Specific Block tab.

<sup>&</sup>lt;sup>2</sup>https://standards.ieee.org/products-programs/regauth/cid/

![](_page_16_Picture_0.jpeg)

We make car revolution happen

#### Table 8: (Digiteq Automotive) Vendor Specific block – common header.

| Byte(s) | Description                                                                                                    |  |
|---------|----------------------------------------------------------------------------------------------------|--|
| 1-3     | IEEE Company ID (CID)                                                                                                    |  |
| 4       | Character <b>D</b> in ASCII                                                                                                    |  |
| 5       | Character <b>Q</b> in ASCII                                                                                                    |  |
| 6       | <ul><li>Payload type:</li><li>0. Invalid</li><li>1. CAN Simulation</li><li>2. Video Interface Additional Parameters</li></ul>                          |  |
| 7       | <ul> <li>Version of the specification (this document) used, encoded as:</li> <li>Bits 7:4 - Major version</li> <li>Bits 3:0 - Minor version</li> </ul> |  |

![](_page_17_Picture_0.jpeg)

#### 3.5.2 CAN Simulation block

The description of CAN Simulation block is in Table 9.

Table 9: (Digiteq Automotive) Vendor Specific block – CAN simulation body.

| Byte(s) | Description                                                                                     |  |  |
|---------|-------------------------------------------------------------------------------------------------|--|--|
| 8       | Simulation enabled. Each bit position specifies active CAN interfaces (CAN1 is the bit 0).      |  |  |
|         | 16-bit Simulation ID in little-endian format:                                                   |  |  |
| 9-10    | 0. No simulation                                                                                |  |  |
|         | 1. MIB-CAN                                                                                      |  |  |
|         | 2. AB-CAN                                                                                       |  |  |
|         | 16-bit ISO TP enumerator in little-endian format:                                               |  |  |
|         | 0. None (blank)                                                                                 |  |  |
|         | 1. ABT/CID                                                                                      |  |  |
| 11-12   | <b>2.</b> CDD                                                                                   |  |  |
|         | 3. i.ID/FID                                                                                     |  |  |
|         | 4. HUD                                                                                          |  |  |
|         | 5. PID                                                                                          |  |  |
|         |                                                                                                 |  |  |
|         | 8 FPK                                                                                           |  |  |
|         | Gray colored types are received for future use                                                  |  |  |
|         |                                                                                                 |  |  |
| 13      | Display multiplicatior coeficient X-axis                                                        |  |  |
| 14      | Display multiplicatior coeficient Y-axis                                                        |  |  |
| 15      | Reserved for future use.                                                                        |  |  |
|         | Specification of the screen's and touchscreen's orientation (rotation):                         |  |  |
|         | <ul> <li>Bits 6 – Touchscreen digitizer mirrored (horizontally)</li> </ul>                      |  |  |
| 16      | <ul> <li>Bits 5:4 – Relative touchscreen digitizer's orientation (clockwise</li> </ul>          |  |  |
|         | rotation in <b>value</b> $\times$ 90°)                                                          |  |  |
|         | BITS 2 – Screen mirrored (horizontally)                                                         |  |  |
|         | <ul> <li>Bits 1:0 – Relative screen's orientation (clockwise rotation in value ×90°)</li> </ul> |  |  |
| 17:31   | (Optional) CAN simulation's signals definition area.                                            |  |  |

![](_page_18_Picture_1.jpeg)

#### CAN simulation's signals definition area

It's defined as a byte array where the first byte is a CAN signal ID and following byte(s) define a default value of the CAN signal in little endian format. Specification of these signals are supposed to be defined in a user manual of each (supported) device. The signals' specification contains following items: signal ID, message name, signal name, signal length and signal default value. If an unknown signal ID occurs, all remaining bytes will be ignored.

| Message                            | Signal                |      | Length | Default value |
|------------------------------------|-----------------------|------|--------|---------------|
| Dimmung_01                         | DI_KL_58xd            | 0x01 | 1      | 0xFD          |
| Dimmung_01                         | DI_KL_58xs            | 0x02 | 1      | 0x64          |
| Dimmung_01 DI_Display_Nachtdesign  |                       | 0x03 | 1      | 0x00          |
| Dimmung_01                         | Dimmung_01 DI_KL_58xt |      | 1      | 0x64          |
| RLS_02                             | LS_Helligkeit_FW      |      | 2      | 0xFD; 0x03    |
| RLS_02 RLS_Vorfeldhelligkeit_Boost |                       | 0x06 | 1      | 0x0F          |
| Reserved N/A                       |                       | 0x64 | 0      | N/A           |

#### Table 10: (Digiteq Automotive) Vendor Specific block – CAN simulation body.

We make car revolution happen

![](_page_19_Picture_1.jpeg)

#### 3.5.3 Video Interface Additional Parameters block

The description of the *Video Interface Additional Parameters* block is in Table 11. The payload size depends on the *Output interface*; therefore, additional bytes might be specified.

Table 11: (Digiteq Automotive) Vendor Specific block – Video Interface Additional Parameters body.

| Byte(s) | Description                                   |  |  |
|---------|-----------------------------------------------|--|--|
|         | Output interface                              |  |  |
|         | 0. Native LVDS (OpenLDI)                      |  |  |
|         | 1. FPD-Link II                                |  |  |
|         | 2. FPD-Link III (see Tab. 12)                 |  |  |
|         | 3. FPD-Link IV                                |  |  |
| 8       | 4. GMSL1                                      |  |  |
|         | 5. GMSL 2 (see Tab. 13)                       |  |  |
|         | 6. GMSL 3 (see Tab. 13)                       |  |  |
|         | 7. GMSL 4                                     |  |  |
|         | 8. Embedded DisplayPort                       |  |  |
| 9       | Number of processed pixels per (pixel) clock. |  |  |
|         | Color mapping:                                |  |  |
|         | 0. unspecified or not applicable              |  |  |
| 10      | 1. VESA                                       |  |  |
|         | 2. JEIDA                                      |  |  |
|         |                                               |  |  |

#### Table 12: Additional bytes for the FPD-Link III output interface.

| Byte(s) | Description                                                |  |
|---------|------------------------------------------------------------|--|
|         | Link Count                                                 |  |
| 11      | 0. Automatic<br>1. Force Single-Link<br>2. Force Dual-Link |  |

![](_page_20_Picture_0.jpeg)

| Byte(s) | Description                                                      |  |
|---------|------------------------------------------------------------------|--|
| 11      | Link-Rate [Gbps], nominal speeds are 3/6/12.                     |  |
| 12      | FEC Enabled 0/1                                                  |  |
| 13      | Stream ID – allowed range is 1–4 (other values are invalid)      |  |
| 14      | Output<br>0. Unspecified<br>1. Out A<br>2. Out B<br>3. Out A & B |  |

#### Table 13: Additional bytes for the GMSL 2 and GMSL 3 output interface.

#### 3.5.4 HDMI-14b VSDB block

In case the required pixel clock exceeds 165 MHz and an HDMI interface is used, it will be necessary to add a *HDMI-14b VSDB* block (see Fig. 8). If the pixel clock is below 165 MHz, this block is optional. This block indicates to a GPU driver that an HDMI sink is attached instead of a legacy DVI sink. The limit of the DVI is 165 MHz. Therefore, *Max. TMDS clock* field should be specified in the following way:

Max. TMDS Clock = 
$$\left\lceil \frac{\text{Pixel Clock}}{5} \right\rceil$$

| Deltacast E-EDID                 | - D:\stm32\verified_profiles\5LA.919.                                                           | 606.A_SA_13i1_1442x700px_20240717_CROP.bin - X                                                                                                    |
|----------------------------------|-------------------------------------------------------------------------------------------------|----------------------------------------------------------------------------------------------------|
| File Tools E-EE                  | DID Version Help                                                                                |                                                                                                    |
|                                  | 🛃 🦪 📕   E-EDID Extensions: Ad                                                                   | d CTA Timing Extension                                                                                                    |
| General / Video Inp              | ut Definition / Feature   Color / Establi                                                       | shed Timings I & II Standard Timings Detailed Timings / Display Descriptors CTA Extension 1 X                                                                              |
| Version                          | Detailed Timing                                                                                 | HDMI-14b VSDB X Vendor Specific Video X Vendor Specific Video X                                                                                                    |
| O Version 1                      | Native: 0 🚖                                                                                     | General                                                                                                    |
| <u></u>                          | Descriptors: + -                                                                                | IEEE ID Physical Address Extension Fields Presence                                                                                                    |
| O Version 2 CTA Data Block Types |                                                                                                 | 0x000C03 0 + . 0 + . 0 + . 0 Misc. 1 V TMDS Misc. 2                                                                                                    |
| • Version 3                      | Video Audio                                                                                     | Misc                                                                                                    |
| Monitor Support                  | Speaker Allocation<br>Vendor Specific<br>HDMI-14b Vendor Specific<br>HDMI-Forum Vendor Specific | Supports AI       48 bits       36 bits       30 bits       YCbCr 4:4:4       DVI Dual         Graphics       Photo       Cinema       Game       Max TMDS Clock:       16 |
| Basic Audio                      | VESA Display Transfer Charact.<br>Video Capability<br>Vendor Specific Video                     | Latency Interfaced Latency Present                                                                                                    |
| YCrCb 4:4:4                      | VESA Display Device<br>Colorimetry                                                              | Video: 0 💠 Audio: 0 💠 Video: 0 💠 Audio: 0 💠                                                                                                    |
| YCrCb 4:2:2                      | Add                                                                                             |                                                                                                    |
|                                  |                                                                                                 |                                                                                                    |

Figure 8: DeltaCast E-EDID editor – HDMI-14b VSDB block tab.

![](_page_21_Picture_1.jpeg)

### 4 Example of a display profile

0x00,0xFF,0xFF,0xFF,0xFF,0xFF,0xFF,0x00,0x53,0x0E,0x49,0x09,0x01,0x00,0x00,0x00, 0xFF,0x22,0x01,0x04,0xA2,0x21,0x13,0x78,0x02,0xEC,0x18,0xA3,0x54,0x46,0x98,0x25, 0x01,0x01,0x01,0x01,0x01,0x01,0xB2,0x45,0xC0,0x60,0x80,0xEC,0x0D,0x40,0x1C,0x1C, 0x62,0x00,0x4C,0xBB,0x10,0x00,0x00,0x18,0x00,0x00,0x00,0xFC,0x00,0x31,0x34,0x41, 0x2E,0x39,0x31,0x39,0x2E,0x36,0x30,0x36,0x0A,0x20,0x00,0x00,0x00,0xFE,0x00,0x48, 0x30,0x33,0x30,0x53,0x41,0x30,0x33,0x30,0x50,0x30,0x32,0x0A,0x00,0x00,0x00,0x10, 0x02,0x03,0x2B,0x00,0x67,0x03,0x0C,0x00,0x00,0x00,0x00,0x24,0xF1,0x01,0x00,0x00, 0x00,0x44,0x51,0x01,0x10,0x01,0x01,0x00,0x01,0x00,0x03,0x02,0x00,0x00,0xEC,0x01, 

Listing 1: Example of a display profile – VW ABT 15" (14A.919.606).